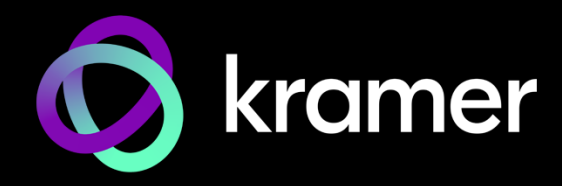

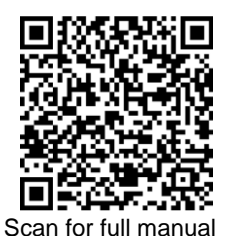

**KC-Virtual Brain5 Quick Start Guide** 

This guide helps you install and use your KC-Virtual Brain5 for the first time.

Go to <u>http://www.kramerav.com/downloads/KC-Virtual Brain5</u> to download the latest user manual and check if firmware upgrades are available.

# Step 1: Check what's in the box

- I Quick start guide

# Step 2: Get to know your KC-Virtual Brain5

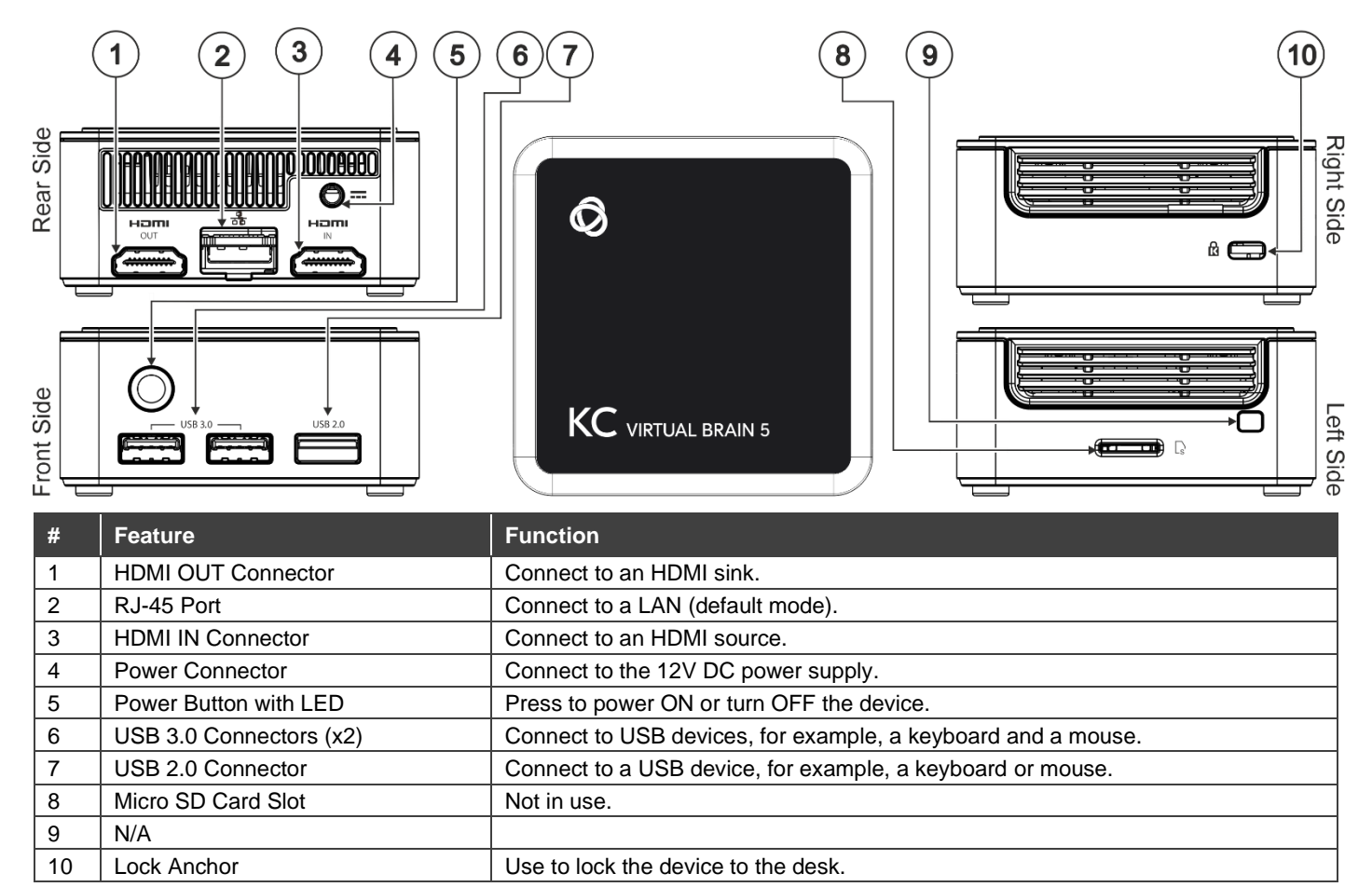

The terms HDMI, HDMI High-Definition Multimedia Interface, and the HDMI Logo are trademarks or registered trademarks of HDMI Licensing Administrator, Inc.

### Step 3: Mount KC-Virtual Brain5

Install KC-Virtual Brain5 using one of the following methods:

- Place KC-Virtual Brain5 on a flat surface.
- When mounting on a wall, install the VESA mounting plate with 4 screws, insert the 2 hand-tightened screws into the bottom of the device, and mount the device on the mounting plate using the 2 screws.
  - Ensure that the environment (e.g., maximum ambient temperature & air flow) is compatible with the device.
    Avoid uneven mechanical loading.
- /**I** · /
  - Appropriate consideration of equipment nameplate ratings should be used to avoid circuit overloading
  - Reliable earthing of rack-mounted equipment should be maintained.
    - Maximum mounting height for the device is 2 meters.

KC-Virtual Brain5 Quick Start

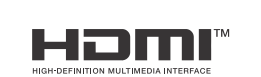

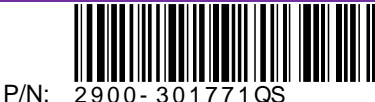

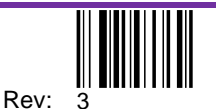

### Step 4: Connect inputs and outputs

If direct connectivity to KC-Virtual Brain5 is required, connect the device as shown below.

Always switch off each device's power before connecting it to your KC-Virtual Brain5.

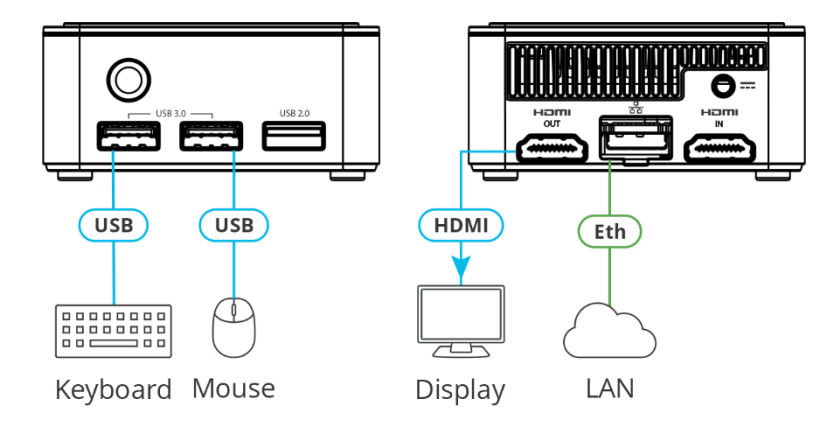

To achieve specified extension distances, use the recommended Kramer cables available at <u>www.kramerav.com/product/KC-Virtual Brain5.</u> Using third-party cables may cause damage!

# Step 5: Connect the power

Connect the power cord to KC-Virtual Brain5 and plug it into the mains electricity.

Safety Instructions (See www.kramerav.com for updated safety information)

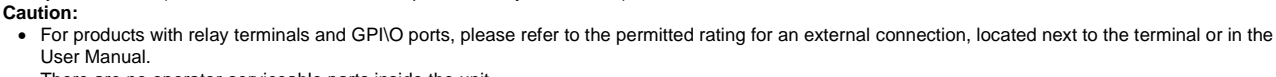

- There are no operator-serviceable parts inside the unit.
- Warning:
  - Use only the power cord that is supplied with the unit.Disconnect the power and unplug the unit from the wall before installing.

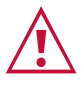

Knowledge of IP networking is required to perform the following procedure. Inaccurate IP calculation could damage your IP network when you start KC-Virtual Brain5.

DHCP server is recommended. You may need to contact your IT manager to get the IP of your brain.

### Step 6: Operate KC-Virtual Brain5

To operate KC-Virtual Brain5:

- 1. Open a browser and enter Brain <IP\_Address> in the URL.
- 2. Login in using the username and password (Default kramer/kramer the password can be changed).

| $\leftarrow \rightarrow$ | C S Not Secure https://192.168.88.79/#/login | * | =J |
|--------------------------|----------------------------------------------|---|----|
|                          | KC-Brain Manager                             |   |    |
|                          | Username                                     |   |    |
|                          |                                              |   |    |
|                          | Password                                     |   |    |
|                          |                                              |   |    |
|                          |                                              |   |    |
|                          | LOGIN                                        |   |    |
|                          |                                              |   |    |

3. When opening a KC/Brain UI for the first time you will see this screen showing 0/0 docker services.

| 0        | KC-Brain Manager | Home                                                                                                    |                                                            |                |              |  |  |  |  |
|----------|------------------|----------------------------------------------------------------------------------------------------|------------------------------------------------------------|----------------|--------------|--|--|--|--|
| <b>^</b> |                  | System information                                                                                                    |                                                            |                |              |  |  |  |  |
| 0        | Brain Info       | Hostname: kramerbox<br>Last boot time: 2024-05-22 0<br>Kernal: 515.0-107-ag                                                                                                    | Hostname: kramerbox<br>Last boot time: 2024-05-22 01:51:15 |                |              |  |  |  |  |
| φn       | Jetungs          | Agent release: 1.0.9                                                                                                    | Usage - Disk /                                             | Usage - Memory | Usage - Swap |  |  |  |  |
|          |                  | Network<br>netplan-ens18                                                                                                    | 51%<br>Brain licenses                                      | 33%            | 0%           |  |  |  |  |
|          |                  | Mac:         BC:24:11:87:           DHCP:         enabled           IP Address:         192.168.88.6           Mask Address:         252.255.255.25           Network:         192.168.88.0           Broadcast:         192.168.88.1           Primary DNS:         192.168.88.1 | 84:7C<br>1<br>0<br>5S                                      |                |              |  |  |  |  |

4. Navigate to the **Services** tab on the left.

| 0 | KC-Brain Manager                                                                  | Services                                     |                                  |                          |          |             |                |          |            |             | -          |
|---|-----------------------------------------------------------------------------------|----------------------------------------------|----------------------------------|--------------------------|----------|-------------|----------------|----------|------------|-------------|------------|
| A |                                                                                   | Search                                       |                                  |                          |          |             |                | Install  | C Pafrach  | (D) Check f | or undates |
| ٢ | Services                                                                          | Scarch                                       |                                  |                          |          |             |                | 2 Instan | O Kellesii | Check in    | of updates |
| ۲ |                                                                                   | li I                                         | d Na                             | ome Image                | v        | /ersion     | Created At     | Status   |            |             |            |
|   | Settings                                                                          |                                              |                                  |                          |          | No data ava | ilable         |          |            |             |            |
|   | Missing required serv<br>Some of the mandatory ser<br>option under Services to in | vices.<br>rvices are cur<br>istall all requi | rently not pre:<br>red services. | sent, please use "INSTAI | ×<br>LL" |             | ltems per page | e: 10 🔻  | 0-0 of 0   |             |            |

5. Click **Install**, this will download and install the latest brain version on the unit and start the Brain services based on the number of licenses on the device (5 for KC-Virtual Brain5).

| ноте       |                                |                                        |                                   |                                        |                                        | 0          | Install C |  | ① Check for | r update |
|------------|--------------------------------|----------------------------------------|-----------------------------------|----------------------------------------|----------------------------------------|------------|-----------|--|-------------|----------|
| Services   |                                |                                        |                                   |                                        |                                        |            |           |  |             |          |
| Brain Info |                                |                                        |                                   | Image                                  | Version                                | Created At |           |  |             |          |
| Settings   |                                |                                        |                                   |                                        |                                        |            |           |  |             |          |
|            | Service inst                   | allation/upgr                          | ade                               |                                        |                                        |            |           |  |             |          |
|            | This step can t<br>completed P | take some time o<br>Please don't refre | depending on t<br>esh the page to | he download thro<br>avoid install or u | ughput, please fo<br>pgrade process to | is         |           |  |             |          |
|            | Updating bra:                  | in done.                               |                                   |                                        |                                        |            |           |  |             |          |
|            |                                |                                        |                                   |                                        |                                        |            |           |  |             |          |

6. Table data regarding the Brains, shows that the Brains have been succesfully installed.

|          | Id           | Name                       | Image             | Version      | Created At          | Status  |  |   |  |
|----------|--------------|----------------------------|-------------------|--------------|---------------------|---------|--|---|--|
| -        | f035c85a0997 | brain-fbfce2f9-40c5 : 8004 | nebula-prod-brain | 2.10.10-prod | 2024-04-02 03:53:38 | running |  | ٦ |  |
| -        | df81d631a794 | brain-f555adf6-c320 : 8003 | nebula-prod-brain | 2.10.10-prod | 2024-04-02 03:53:37 | running |  |   |  |
| 1        | ae2a82fcc072 | brain-e8aac1c3-0d82 : 8002 | nebula-prod-brain | 2.10.10-prod | 2024-04-02 03:53:37 | running |  | G |  |
| <b>#</b> | e71e802e7134 | brain-c2c2099c-6a5d : 8001 | nebula-prod-brain | 2.10.10-prod | 2024-04-02 03:53:37 | running |  | ۵ |  |
| *        | 5ad22d99f7b4 | brain-b4089b2c-6bb4 : 8000 | nebula-prod-brain | 2.10.10-prod | 2024-04-02 03:53:34 | running |  | ٥ |  |

The buttons on the right allows you to manage individual services independently of each other and the host, please refer to to the user manual for more information.

7. Network configuration can be found under **Settings > Network**.

| 😡 KC-Brain Manager                               | Settings              |                              |
|--------------------------------------------------|-----------------------|------------------------------|
| A Home                                           | 🗰 General 🕘 Security  | ④ Updates     ਰੋ Date & Time |
| <ul> <li>Services</li> <li>Brain Info</li> </ul> | Network configuration |                              |
| <b>ខ្លែ</b> Settings                             |                       |                              |
|                                                  | DHCP                  | -                            |
|                                                  |                       |                              |
|                                                  |                       |                              |
|                                                  |                       |                              |
|                                                  |                       |                              |
|                                                  | Primary DNS           | 192.168.88.1                 |
|                                                  | Secondary DNS         |                              |
|                                                  |                       |                              |

8. To provision one of the five Brains to a space, navigate to **Brain Info**, select a brain instance and then click **Configuration**.

For more information, please refer to the **User Manual** for KC-Virtual Brain5 at <u>https://www.kramerav.com/product/KC-Virtual Brain5</u>.

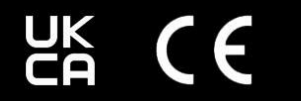

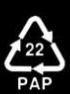